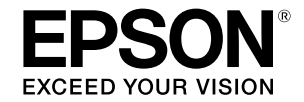

## インクジェットプリンター SC-PX7VII

# セットアップガイド

本製品を使える状態にします。 以下の手順でセットアップしてください。

| 1 | 安全上のご注意3                    |
|---|-----------------------------|
| 2 | 付属品の確認5                     |
| 3 | 保護材の取り外し6                   |
| 4 | 設置7                         |
| 5 | 付属のセットアップ用<br>インクカートリッジのセット |
| 6 | 用紙のセット11                    |
| 7 | ソフトウェアのインストール               |
|   | 各部の名称と働き14                  |

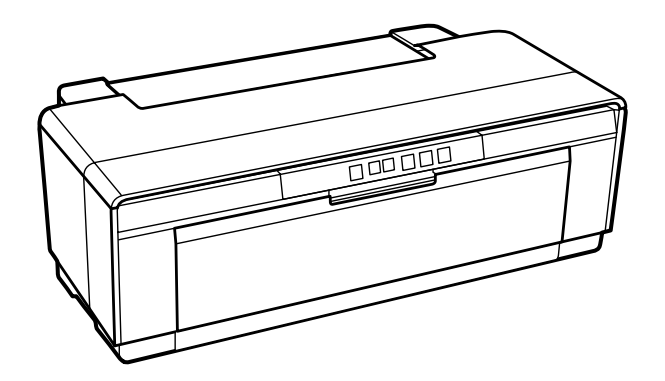

本書は製品の近くに置いてご活用ください。

| マークの意味   |                                                                                   |
|----------|-----------------------------------------------------------------------------------|
| !重要      | 必ず守っていただきたい内容を記載して<br>います。この内容を無視して誤った取り<br>扱いをすると、製品の故障や、動作不良<br>の原因になる可能性があります。 |
| 参考       | 補足説明や参考情報を記載しています。                                                                |
| ß        | 関連した内容の参照ページを示しています。                                                              |
| [セットアップ] | 操作パネルやコンピューターの画面に表<br>示される文字列やボタンは [ ] で囲んで<br>示します。                              |
| 【OK】ボタン  | 操作パネルのボタン名称を示しています。                                                               |

#### 掲載画面

本書の画面は実際の画面と多少異なる場合があります。また、 OSの違いや使用環境によっても異なる画面となる場合があ りますので、ご注意ください。

#### Windows の表記

Microsoft<sup>®</sup> Windows XP<sup>®</sup> operating system 日本語版 Microsoft<sup>®</sup> Windows Vista<sup>®</sup> operating system 日本語版 Microsoft<sup>®</sup> Windows<sup>®</sup> 7 operating system 日本語版 Microsoft<sup>®</sup> Windows<sup>®</sup> 8 operating system 日本語版 Microsoft<sup>®</sup> Windows<sup>®</sup> 8.1 operating system 日本語版 本書では、上記の OS(オペレーティングシステム)をそれ ぞれ「Windows XP」「Windows Vista」「Windows 7」 「Windows 8」「Windows 8.1」と表記しています。また、 これらの総称として「Windows」を使用しています。

#### Mac OS の表記

本書では、OS X Yosemite を「Mac OS X v10.10.x」、 OS X Mavericks を「Mac OS X v10.9.x」、OS X Mountain Lion を「Mac OS X v10.8.x」、OS X Lion を 「Mac OS X v10.7.x」と表記しています。 また、「Mac OS X v10.10.x」「Mac OS X v10.9.x」 「Mac OS X v10.8.x」「Mac OS X v10.7.x」「Mac OS X v10.6.8」の総称として「Mac OS X」を使用しています。

#### 商標

「EPSON」、「EPSON EXCEED YOUR VISON」、「EXCEED YOUR VISON」はセイコーエプソン株式会社の登録商標または商標です。

Mac、Mac OS は米国およびその他の国で登録された Apple Inc.の商標です。

Microsoft, Windows, Windows Vista は、米国 Microsoft Corporationの米国およびその他の国における登録商標です。 Adobe、Reader は Adobe Systems Incorporated (アド ビシステムズ社)の登録商標です。

その他の製品名は各社の商標または登録商標です。

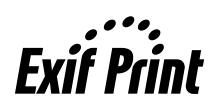

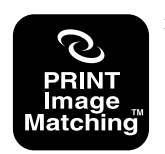

本製品は、PRINT Image Matching III に対応して います。PRINT Image Matching に関する著作権 は、セイコーエプソン株式会社が所有しています。 PRINT Image Matching に関する情報は、エプソ ンのホームページをご覧ください。

#### ご注意

- 本書の内容の一部または全部を無断転載することを禁止します。
- 本書の内容は将来予告なしに変更することがあります。
- 本書の内容にご不明な点や誤り、記載漏れなど、お気付きの点がありましたら弊社までご連絡ください。
- 運用した結果の影響については前項に関わらず責任を負い かねますのでご了承ください。
- 本製品が、本書の記載に従わずに取り扱われたり、不適当 に使用されたり、弊社および弊社指定以外の、第三者によっ て修理や変更されたことなどに起因して生じた障害等の責 任は負いかねますのでご了承ください。

## 1. 安全上のご注意

本製品を安全にお使いいただくために、お使いになる前には必ず本製品のマニュアルをお読みください。本製品のマニュ アルの内容に反した取り扱いは故障や事故の原因になります。本製品のマニュアルは、製品の不明点をいつでも解決で きるように手元に置いてお使いください。

## 記号の意味

本製品およびマニュアルでは、お客様や他の人々への危害や財産への損害を未然に防止するために、危険を伴う操作や お取り扱いを次の記号で警告表示しています。内容をご理解の上で本文をお読みください。

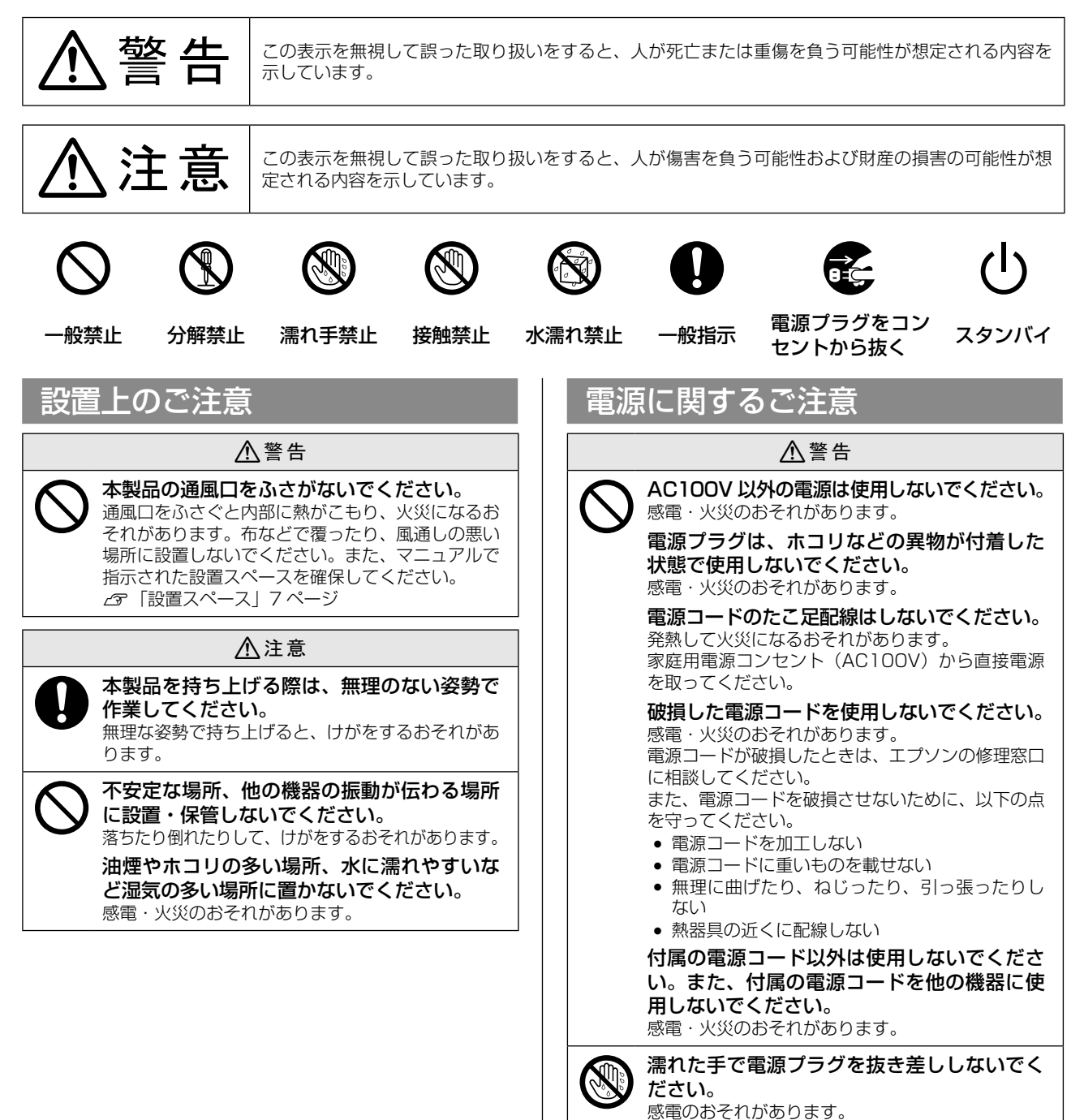

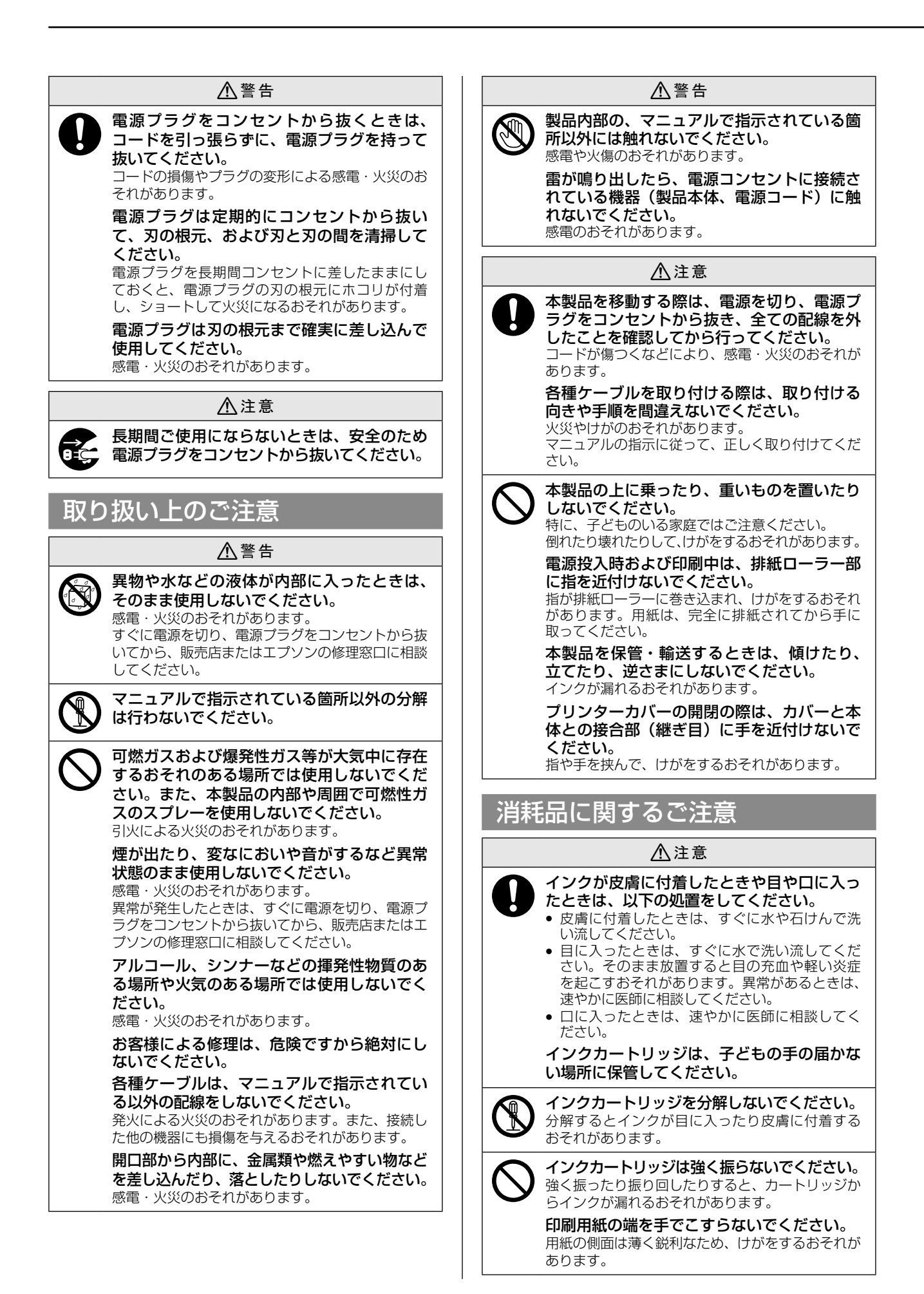

## 2. 付属品の確認

以下のものがそろっていること、それぞれに損傷がないことを確認してください(このほかにも各種ご案内や試供品が 入っていることがあります)。

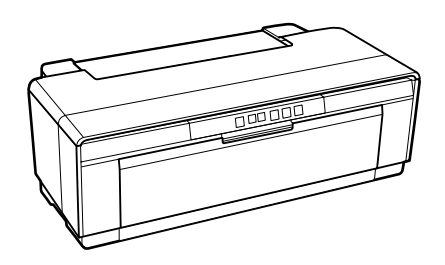

□ プリンター

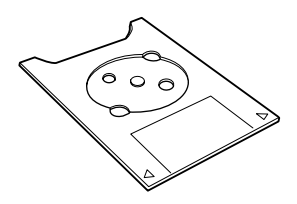

ディスクトレイ
 ディスクレーベルに印刷するときに使用します。

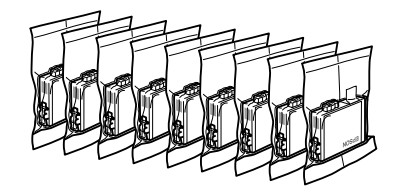

□ セットアップ用インクカートリッジ(9個)
 □ 電源コード
 本体に装着する直前まで開封しないでくだ
 さい。品質保持のため、真空パックにして
 います。

□ セットアップガイド(本書)

□ 保証書

きます。

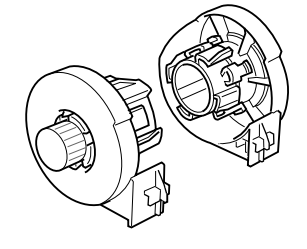

ロール紙ホルダー
 ロール紙の印刷に使用します。

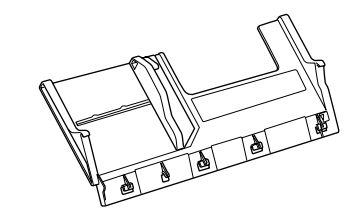

□ 背面手差し用紙ガイド ファインアート紙の印刷に使用します。

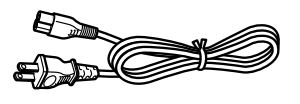

0

□ ディスク印刷位置確認用シート(紙製)

ディスクレーベルの印刷前に試し印刷がで

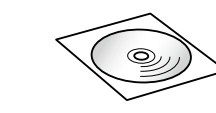

□ ソフトウェアディスク

### マニュアルのご紹介

|   | セットアップガイド(本書)   | 本製品を使えるようにするまでの手順と各部の名称と働きを掲載しています。 |
|---|-----------------|-------------------------------------|
| Ē | ユーザーズガイド(PDF)   | 使い方の概要、トラブル対処法などを掲載しています。           |
|   | ネットワークガイド (PDF) | ネットワークに接続したときの使い方を掲載しています。          |

PDF マニュアルは、ソフトウェアディスクに収録されています。Adobe Reader やプレビュー(Mac OS X)などで ご覧ください。

## 3. 保護材の取り外し

プリンターを設置する前に、保護材を取り外してください。なお、保護材の形状や個数、貼付場所などは予告なく変更 することがあります。

### !重要

梱包用の箱やプリンターから取り外した保護材は、再輸送の際に使用しますので大切に保管してください。

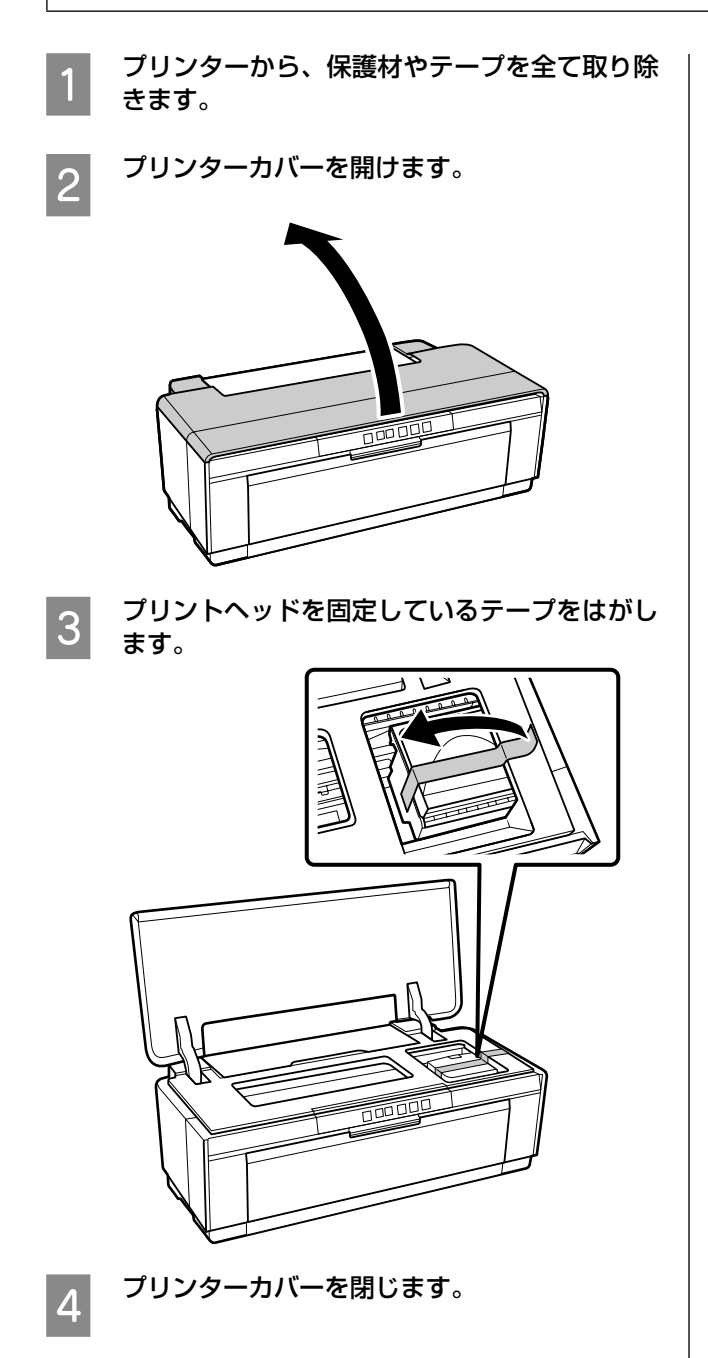

## 4. 設置

## 設置場所

本製品は以下の条件を満たす場所に設置してください。

- プリンターの質量約13kg(インクカートリッジ、付属品を含む)に十分耐えられる、水平で安定した場所
- 専用の電源コンセントが確保できる場所
- プリンターの操作やメンテナンスに支障のないよう、
  周囲に十分なスペースを確保できる場所
  27「設置スペース」7ページ
- 温度10~35℃、湿度20~80%の場所

ただし、上記の条件を満たしていても、使用する用紙の 条件を満たしていないと、正しく印刷できないことがあ ります。必ず用紙の条件も満たした場所で使用してくだ さい。

詳しくは、用紙のマニュアルを参照してください。 冬に乾燥する地域やエアコンが稼働している環境、直射 日光があたる場所で使用するときは、乾燥しないように 注意し、条件範囲内の湿度を保つようにしてください。

## 設置スペース

作業しやすいように十分なスペースを確保して設置して ください。

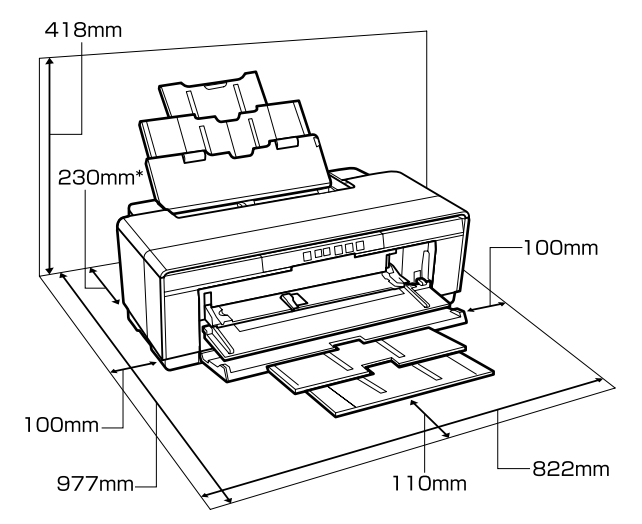

\* 厚紙をセットして印刷するときは、プリンターの後 方スペースを 320mm 以上確保してください。

## 電源コードの接続

#### ⚠警告

AC100Vの電源以外は使用しないでください。

#### !重要

電源プラグを、スイッチ付テーブルタップなどに接続しない でください。プリントヘッドの動作中に電源が切れると、プ リントヘッドが乾燥して印刷できなくなるおそれがあります。

電源コードを接続します。

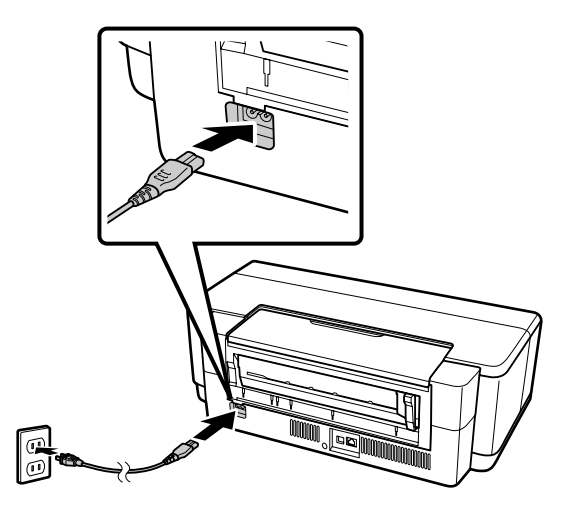

## 5. 付属のセットアップ用 インクカートリッジのセット

## インクカートリッジ開封前に

本製品には9個のインクカートリッジが付属しています が、セットできるのは8個です。ブルーインクとマット ブラックインクは、どちらか一方を選んでセットしてく ださい。

#### !重要

使用しないインクカートリッジは、使用するときまで開封し ないでください。

### 参考

ブルーインクとマットブラックインクは、どちらかをセット して使用している途中でも、他方の色に切り替えることがで きます。ただし、切り替え時にインクが消費されます。 インクの切り替えに関する詳細は、ユーザーズガイドをご覧 ください。ユーザーズガイドは、ソフトウェアディスクに収 録されています。 23 『ユーザーズガイド』(PDF) - 「基本の操作」- 「ブルー インクとマットブラックインクの切り替え」

ブルーインクとマットブラックインクの特長は以下の通りです。

## ブルーインク

光沢系用紙での色再現性をより豊かにし、より深みのあ る青色を表現します。主に光沢系用紙に印刷する場合は、 ブルーインクをセットして使用することをお勧めします。 ただし、マット系用紙に印刷するときはマットブラック インクが必要なため、ブルーインクをセットしている状 態では印刷できません。

## マットブラックインク

マット系用紙で高濃度の発色が得られます。光沢系用紙 とマット系用紙の両方を使用する場合は、頻繁にインク の切り替えを行うことを避けるため、マットブラックイ ンクをセットして使用することをお勧めします。 また、ハガキを印刷する場合もマットブラックインクを お勧めします。ブルーインクをセットして使用すると、 印刷品質が落ちることがあります。

## インクカートリッジのセット

1 <sup>【①</sup>】ボタンを押してプリンターの電源を入れ ます。

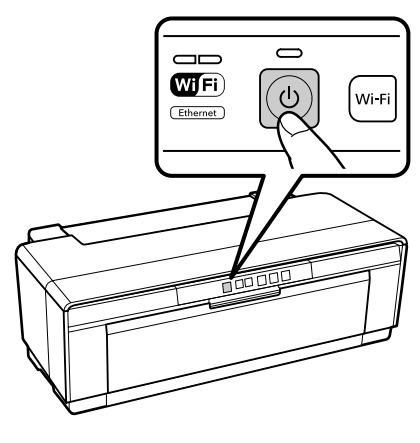

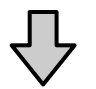

○ ランプが点滅し、○ ランプが点灯します。

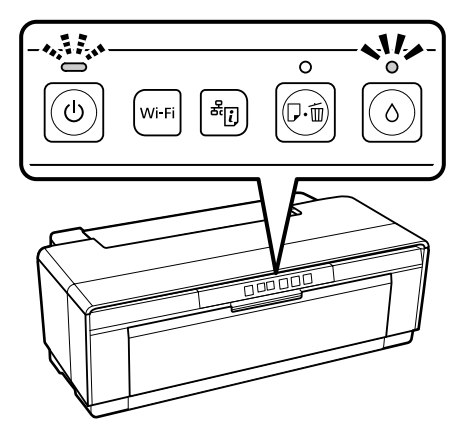

プリンターカバーを開けます。 2

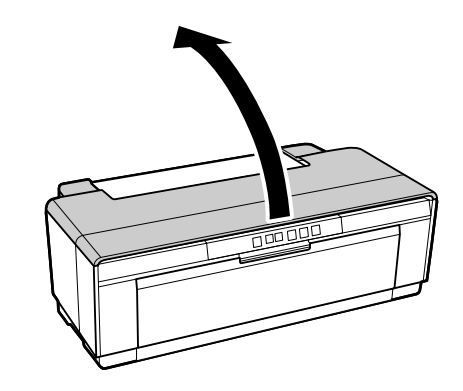

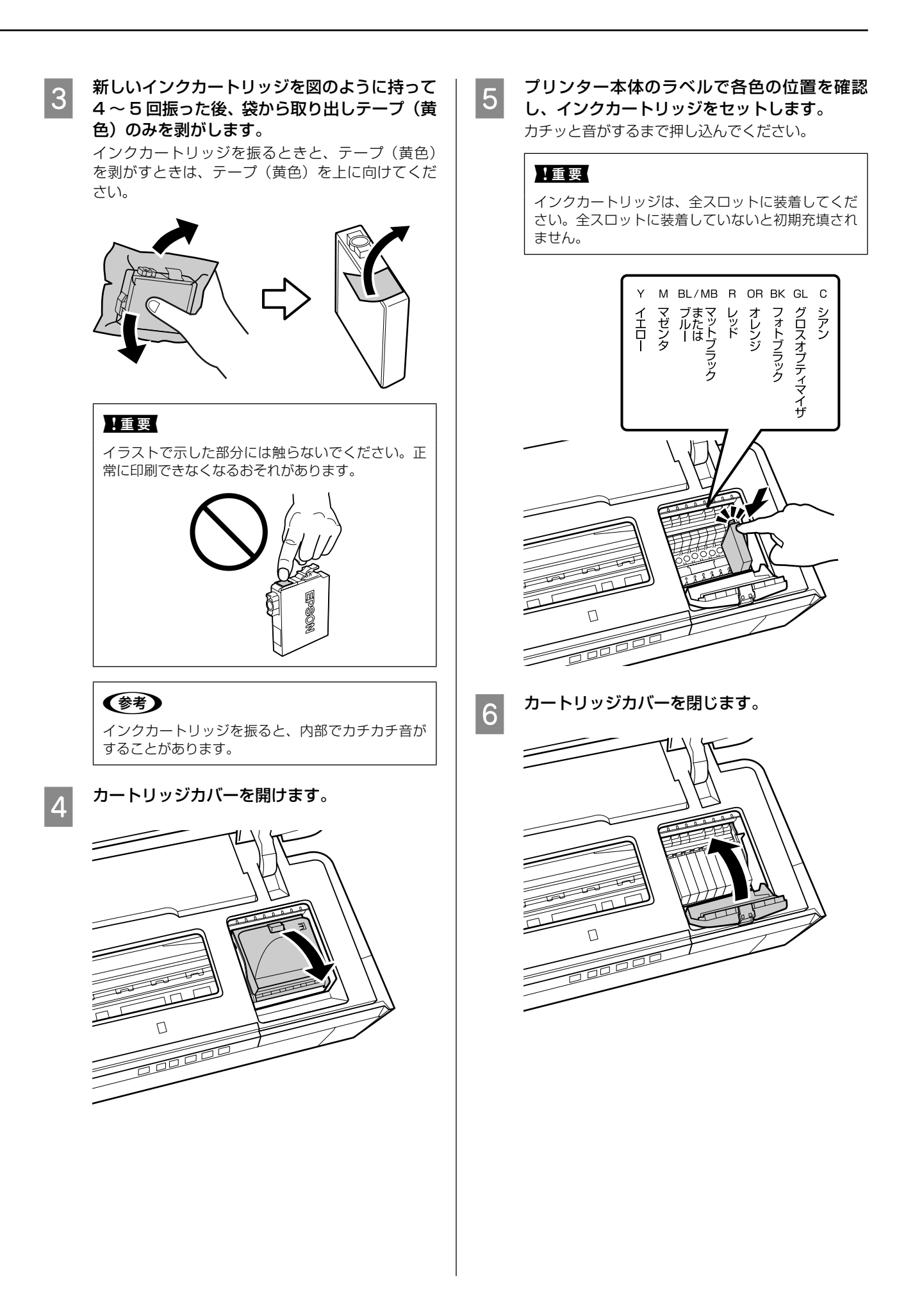

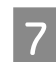

プリンターカバーを閉じます。

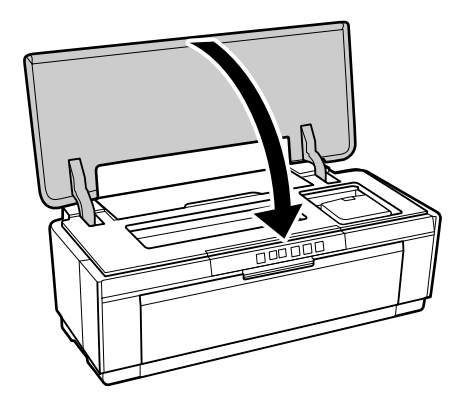

8

【0】 ボタンを押します。 インクの初期充填が始まります。充填には約4分か かります。

#### !重要

充填中は電源を切らないでください。

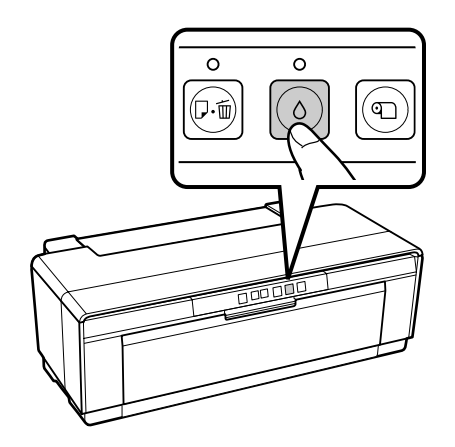

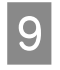

初期充填が完了したことを確認します。

○ ランプが消灯し、 ○ ランプが点滅から点灯に変わったら、充填完了です。

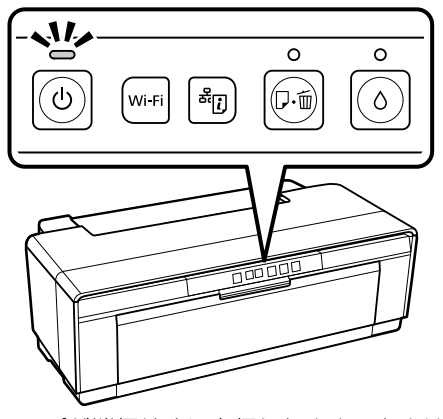

○ ランプが消灯せずに点灯したままのときは、次項の「○ ランプが点灯していたら」をご覧ください。

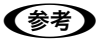

- 購入直後のインク初期充填では、プリントヘッド ノズル(インクの吐出孔)の先端部分までインク を満たして印刷できる状態にするため、その分イ ンクを消費します。そのため、初回は2回目以降 に取り付けるインクカートリッジよりも印刷でき る枚数が少なくなることがあります。
- カタログなどで公表されている印刷コストは、 JEITA(社団法人電子情報技術産業協会)のガイ ドラインに基づき、2回目以降のカートリッジで 算出しています。

### ○ ランプが点灯していたら

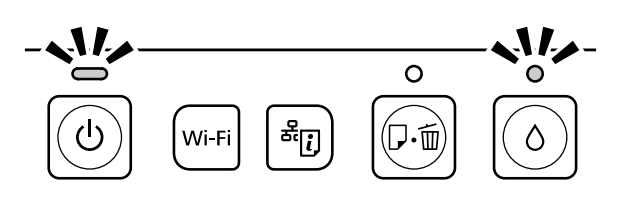

手順 9 で 0 ランプが点灯したままプリンターが停止しているときは、インクカートリッジが正しくセットされていないため、初期充填が完了していません。

【○】ボタンを押して、 ○ ランプが点灯から点滅に変わったら、手順 2、4 ~ 9 を行います。

手順 5 ではインク残量確認ランプが点灯している位置の カートリッジをセットし直します。

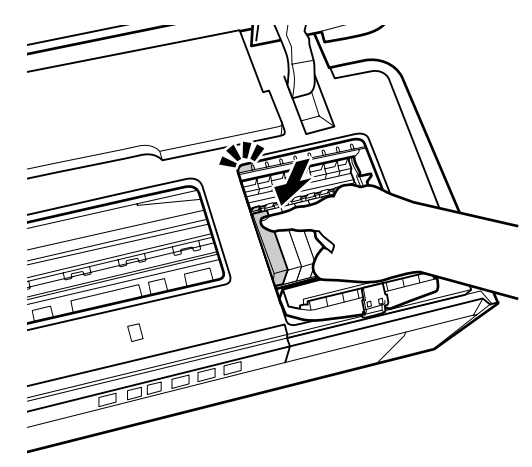

本手順を繰り返しても、○ランプが点灯しているときは、 お買い求めいただいた販売店またはエプソンの修理窓口 へ修理をご依頼ください。

## 6. 用紙のセット

オートシートフィーダーに用紙をセットします。

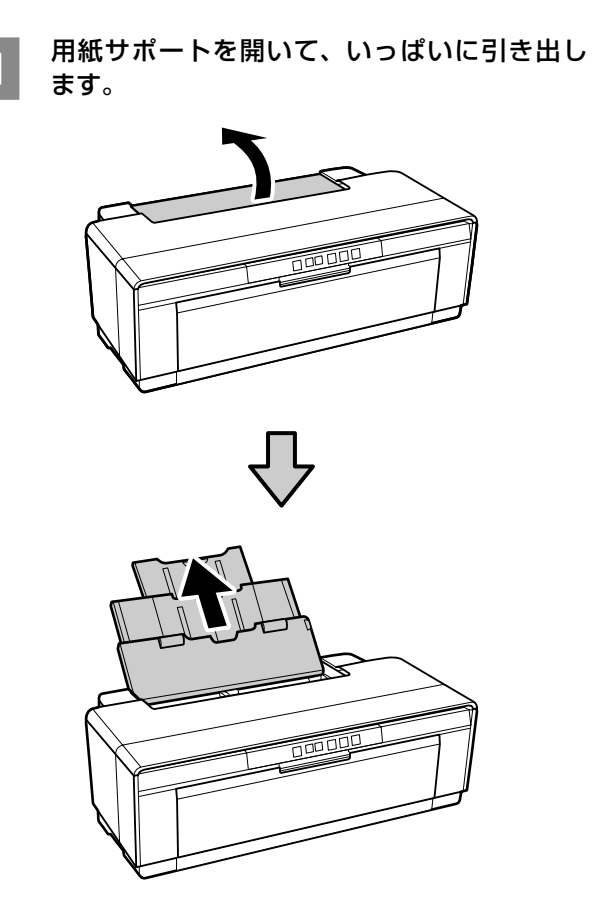

2 排紙トレイを開いて、いっぱいに引き出します。

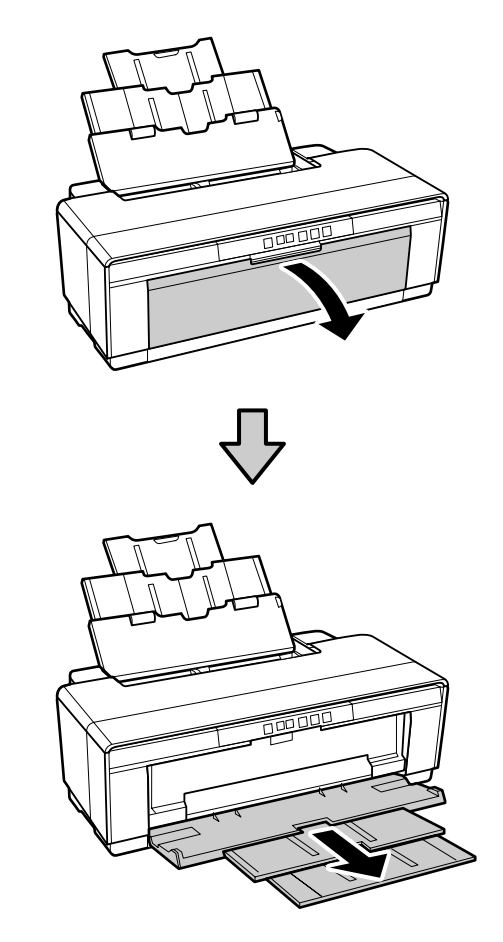

3

印刷する面を手前にして、縦長に用紙をセット します。

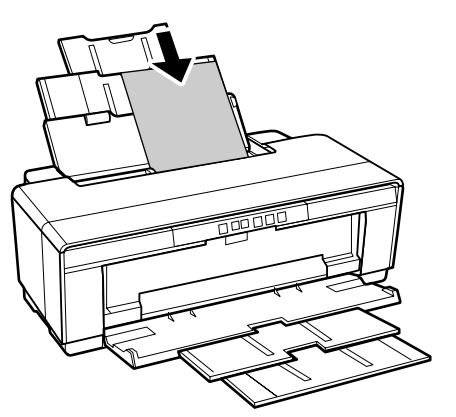

4 エッジガイドのつまみをつまんで、用紙の幅に 合わせます。

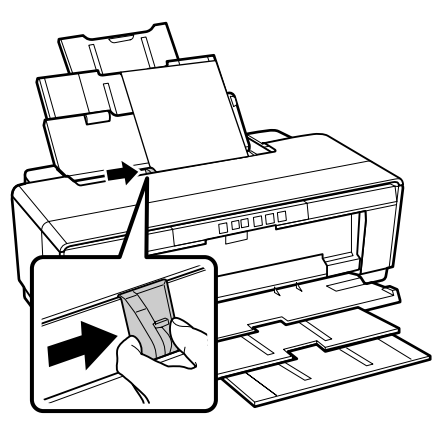

参考

本製品にはオートシートフィーダーのほかに以下の給紙方法 があります。

ファインアート紙 付属の背面手差し用紙ガイドを背面にセットして給紙します。

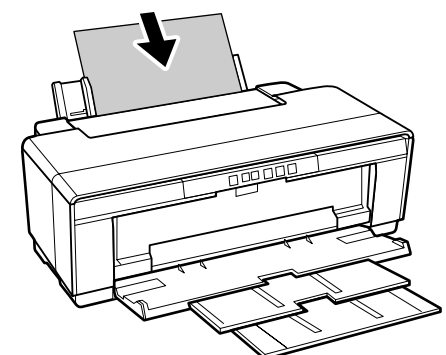

#### 厚紙

前面手差しトレイから給紙します。

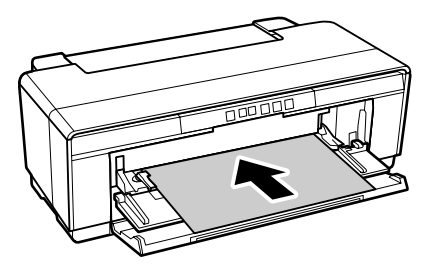

#### ロール紙

付属のロール紙ホルダーを背面にセットして給紙します。

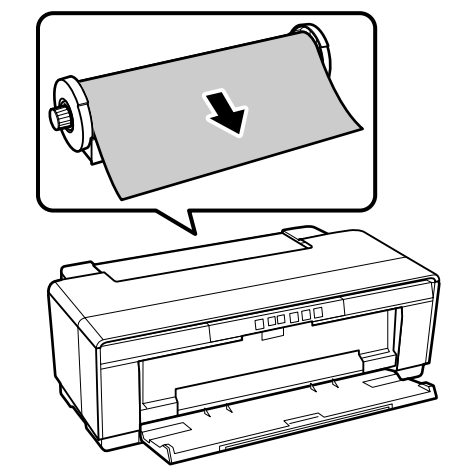

#### ディスク

付属のディスクトレイを使用して、前面手差しトレイから給 紙します。

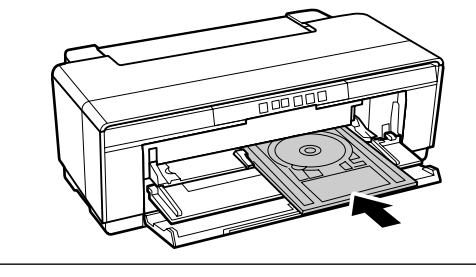

## 7. ソフトウェアのインストール

### !重要

お使いのコンピューターにディスクドライブが装着されていないときは、以下にアクセスして作業を進めてください。 < http://epson.sn >

X

## (参考)

最新の OS 対応状況はエプソンのホームページをご覧ください。 < http://www.epson.jp/support/taiou/os/ >

### Windows

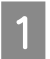

コンピューターにソフトウェアディスクをセッ トします。

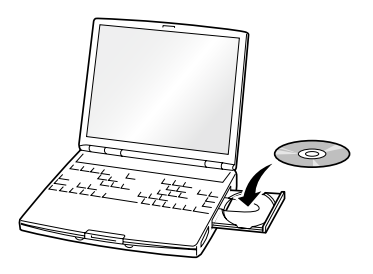

「自動再生」画面が表示されたら、「InstallNavi.exe の実行]をクリックし、「ユーザーアカウント制御| 画面では操作を続行してください。

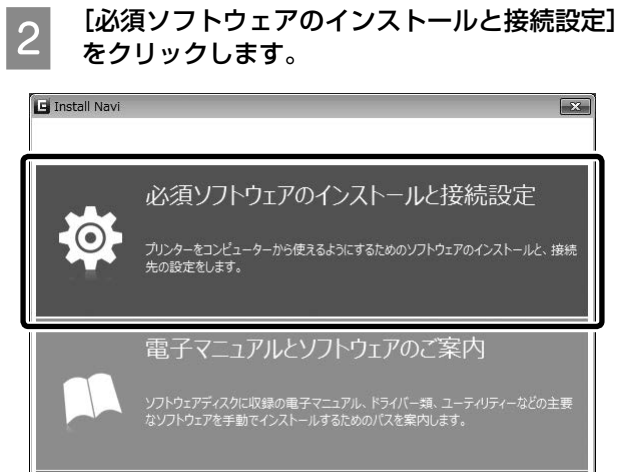

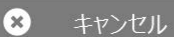

3

この後は画面の指示に従ってインストールを進 めます。

## Mac OS X

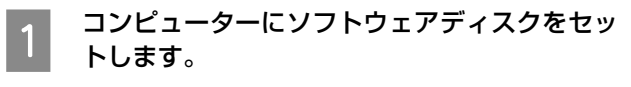

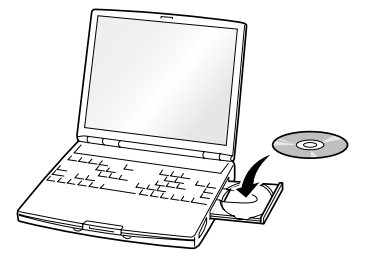

表示されたアイコンをダブルクリックして作業 2 を進めます。

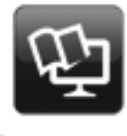

Setup Navi

## スマートデバイス

スマートフォンやタブレット端末などのスマートデバイ スから印刷するときは、以下から Epson iPrint をイン ストールします。詳細は以下の URL または QR コード からご覧ください。

< http://ipr.to/d >

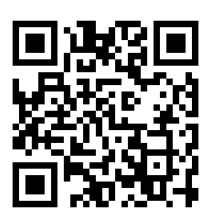

#### (参考)

iPrint 等、スマートデバイス用の印刷アプリは最新版をお使 いください。詳細はアプリケーションソフト提供元にお問い 合わせください。

## 各部の名称と働き

#### 正面

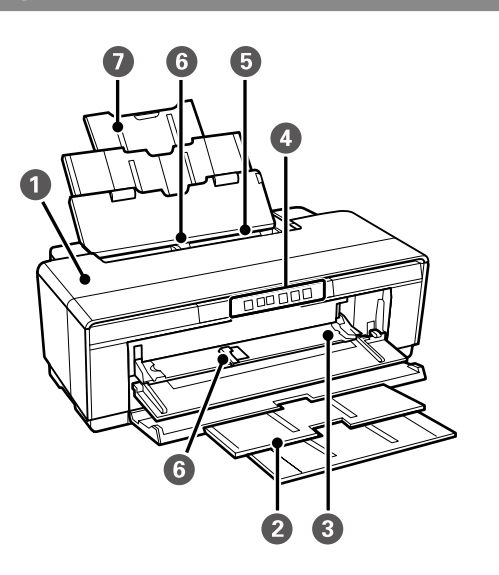

- プリンターカバー インク交換や紙詰まりのときに開けます。通常は必 ず閉じた状態でお使いください。
- 2 排紙トレイ 印刷された用紙を保持します。印刷するときに開い て使用します。
- 3 前面手差しトレイ 厚紙、ディスクトレイをセットするときに開きます。
- ④ 操作パネル
  ∠☞ 「操作パネル」 15 ページ
- オートシートフィーダー
  セットされた用紙を自動的に給紙します。
- ① エッジガイド

セットする用紙のサイズに応じて左右に動かします。 用紙が斜めに給紙されるのを防ぎます。

🕖 用紙サポート

用紙が前後に倒れずに円滑に給紙できるように支えます。

### 内部

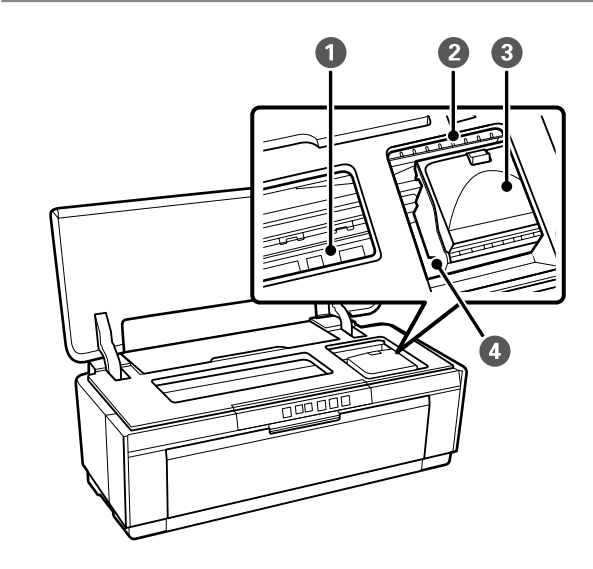

#### ● インク吸収材

フチなし印刷時に用紙からはみ出したインクを吸収 する部分です。

#### 2 インク残量確認ランプ

インクが残り少なくなったときや交換時期が来たと きなど、インクに関するエラーが発生したときに、色 ごとのランプが点灯 / 点滅します。 点灯 / 点滅の内容は、操作パネルの ٥ ランプと同じ です。

#### ③ カートリッジカバー

インクカートリッジ交換時に開けます。 「コーザーズガイド」(PDF) –「インクカートリッ ジの交換」

#### ④ プリントヘッド

左右に移動しながら、高密度化ノズルでインクを吐 出して印刷します。プリントヘッドは絶対に手で動 かさないでください。

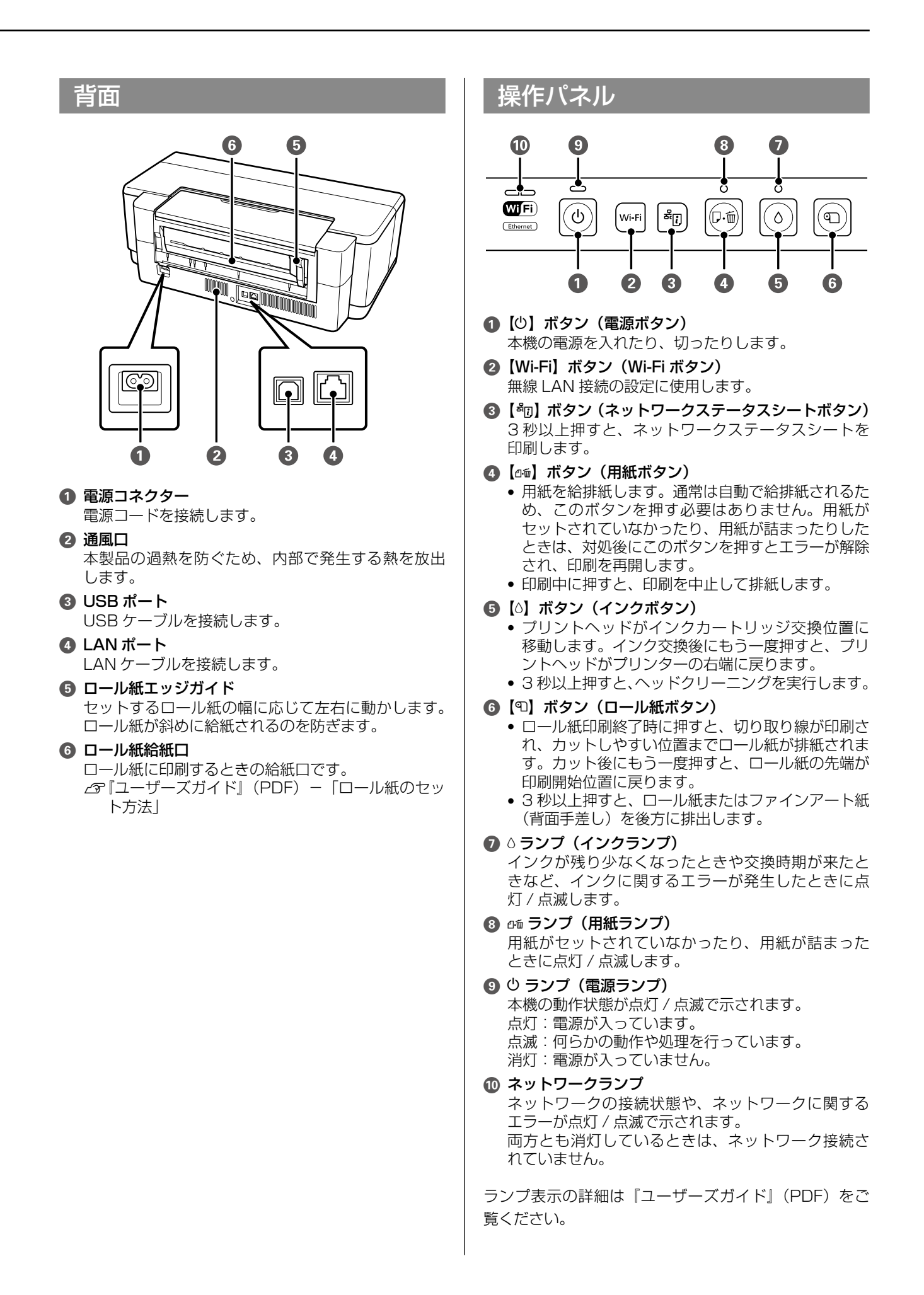

#### ●エプソンのホームページ http://www.epson.jp 各種製品情報・ドライバー類の提供、サポート案内等のさまざまな情報を満載したエプソンのホームページです。 エプノンなら購入後も安心。皆様からのお問い合わせの多い内容をFAQとしてホームページに掲載しております。ぜひご活用ください。 FAQ http://www.epson.jp/faq/ MyEPSON エプノン製品をご愛用の方も、お持ちでない方も、エプソンに興味をお持ちの方への会員制情報提供サービスです。お客様にピッタリの おすすめ最新情報をお届けしたり、プリンターをもっと楽しくお使いいただくお手伝いをします。製品購入後のユーザー登録もカンタンです。 さあ、今すぐアクセスして会員登録しよう。 http://myepson.jp/ インターネットでアクセス! ▶カンタンな質問に答えて会員登録。 ●製品に関するご質問・ご相談先(カラリオインフォメーションセンター) 製品に関するご質問・ご相談に電話でお答えします。 【電話番号】 050-3155-8011 ◎上記電話番号をご利用できない場合は、042-589-5250へお問い合わせください。 ●エプソン プラス・ワンサービス 電話だけではわかりにくい""もっと深く知りたい"などのご要望にお応えする有料サービスです。 ○ 遠隔 サポート サービス インターネットを介してお客様のパソコン画面をオペレーターのパソコンに表示し、画面共有しながら操作・設定方法などをアドバイスさせて いただく有料サービスです。 ※サービスの概要および注意事項等、詳細事項はエプソンのホームページでご確認ください。http://www.epson.jp/es/ 【電話番号】050-3155-8888 ◎上記電話番号がご利用できない場合は、042-511-2788へお問い合わせください。 〇おうちプリント訪問サービス ンラン・シーーのパリン・シーム このメニューをご用意。ご自宅にお伺いする有料サービスです。 ・おたすけサービス:カラリオ製品の本体設置や、無線LANの接続・設置などを行います。 ・ホームレッスン :カラリオ製品の使い方、パンコンから写真印刷する方法などのレッスンを行います。 2つのメ: ※サービスの概要および注意事項等、詳細事項はエプソンのホームページでご確認ください。 http://www.epson.jp/support/houmon/ 【電話番号】050-3155-8666 ◎上記電話番号がご利用できない場合は、042-511-2944へお問い合わせください。 ●修理品送付・持ち込み依頼先 お買い上げの販売店様へお持ち込みいただくか、下記修理センターまで送付願います。 拠 点 名 所 在 地 電話番号 札幌修理センター 〒003-0021 札幌市白石区栄通4-2-7 エプソンサービス(株) 011-805-2886 松本修理センター 〒390-0863 松本市白板2-4-14 エプソンサービス(株) 050-3155-7110 鳥取修理センター 〒689-1121 鳥取市南栄町26-1 エプソンリペア(株) 050-3155-7140 沖縄修理センター 〒900-0027 那覇市山下町5-21 ウイングビル2F エプソンサービス(株) 098-852-1420 \*修理について詳しくは、エプソンのホームページでご確認ください。 http://www.epson.jp/support/ ◎上記電話番号をご利用できない場合は、下記の電話番号へお問い合わせください ・松本修理センター:0263-86-7660 ・鳥取修理センター:0857-77-2202 ●引取修理サービス(ドアtoドアサービス)に関するお問い合わせ先 引取修理サービス(ドアtoドアサービス)とはお客様のご希望日に、ご指定の場所へ、指定業者が修理品をお引取りにお伺いし、 修理完了後弊社からご自宅へお届けする有償サービスです。\*梱包は業者が行います。 050-3155-7150 【電話番号】 ◎上記電話番号をご利用できない場合は、0263-86-9995へお問い合わせください。 \*引取修理サービス(ドアtoドアサービス)について詳しくは、エブソンのホームページでご確認ください。http://www.epson.jp/support/ ●講習会のご案内 詳細はホームページでご確認ください。http://www.epson.jp/school/ ●ショールーム \*詳細はホームページでもご確認いただけます。http://www.epson.jp/showroom/ 160-8324、東京都新宿区西新宿6-24-1 西新宿三井ビル1F 【開館時間】月曜日~金曜日 10:00~17:00(祝日、弊社指定休日を除く) エプソンスクエア新宿 ●消耗品のご購入 お近くのエブノン商品取扱店及びエブソンダイレクト(ホームページアドレス http://www.epson.jp/shop/ または通話料無料 0120-545-101) でお買い求めください。 上記050で始まる電話番号はKDDI株式会社の電話サービスKDDI光ダイレクトを利用しています。 上記電話番号をご利用いただけない場合は、携帯電話またはNTTの固定電話(一般回線)からおかけいただくか、各◎印の電話番号に おかけくださいますようお願いいたします。 本ページに記載の情報は予告無く変更になる場合がございます。あらかじめご了承ください。 最新の情報はエプソンのホームページ(http://www.epson.jp/support/)にてご確認ください エプソン販売 株式会社 〒160-8324 東京都新宿区西新宿6-24-1 西新宿三井ビル24階 セイコーエブソン株式会社 〒392-8502 長野県諏訪市大和3-3-5

コンシューマ(IJP) 2015.05

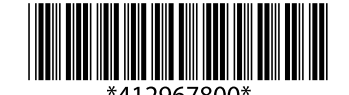

©2015 Seiko Epson Corporation. All rights reserved. 2015年6月発行 Printed in XXXXXX